# Módulo de comunicaciones

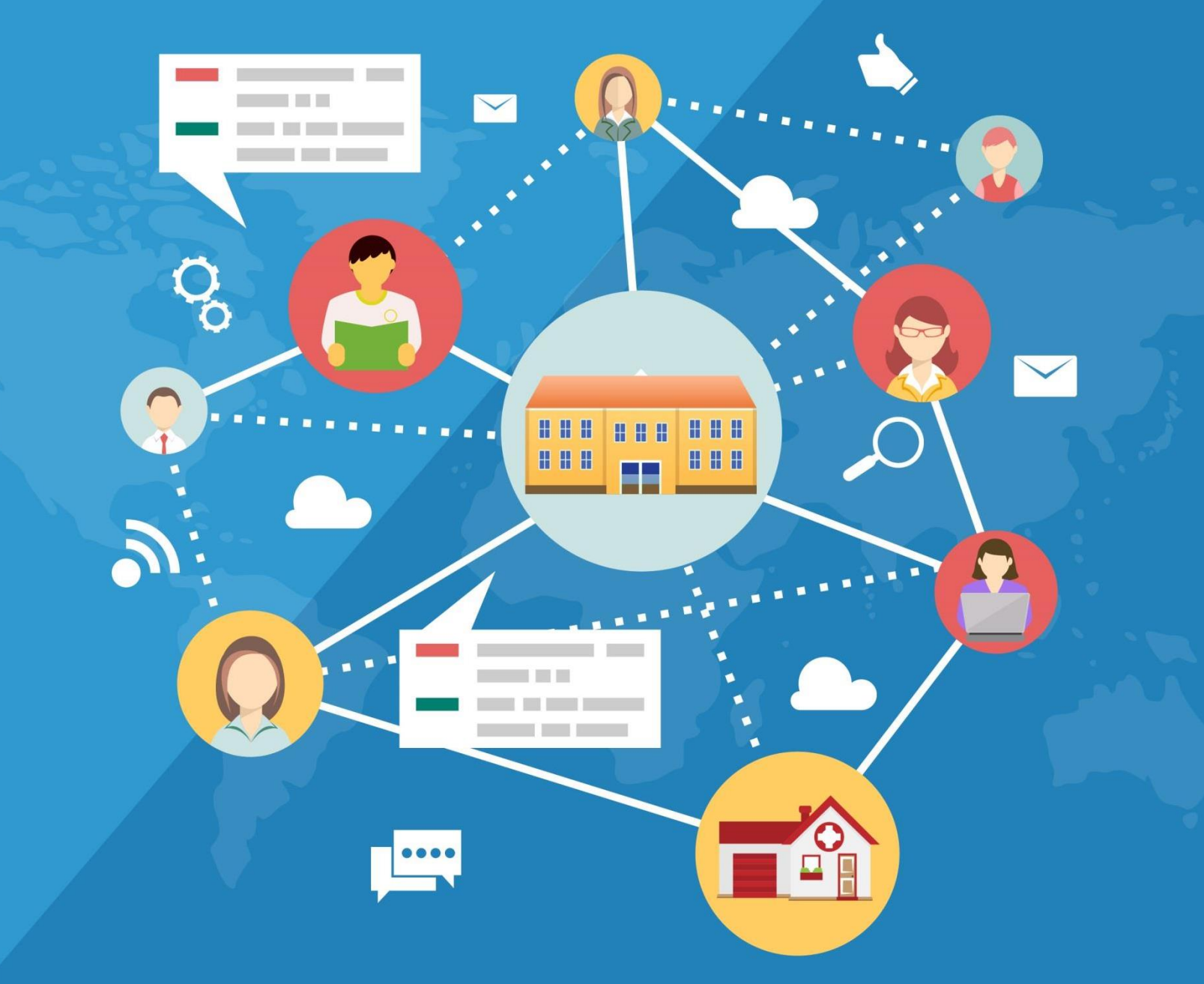

Master2000°

Manual para todos los usuarios de Master Premium.

# Contenido

| -Sobre el Módulo de Comunicaciones | <u>3</u>  |
|------------------------------------|-----------|
| -¿Cómoingresar?                    | <u>3</u>  |
| - Mensajería                       | <u>5</u>  |
| - Recibidos                        | <u>6</u>  |
| - Redactar                         | <u>10</u> |
| - Enviados                         | <u>17</u> |
| - Eliminados                       | <u>18</u> |

# Módulo de Comunicaciones

#### Mensajería

Veremos ahora cada botón y cada parte del módulo, comenzando por Mensajería. En esta opción, podrá comunicarse con todos los usuarios de la comunidad educativa, vía mensajes electrónicos.

#### **INOTA IMPORTANTE!**

Los usuarios a los que puede enviar correos depende de los permisos que haya dado previamente el rector o el encargado de comunicaciones.

#### Recibidos

Lo primero que visualiza son los mensajes recibidos (o bandeja de entrada como se le llama tradicionalmente en los servicios de correo electrónico).

| 😵 Master2000                      | =                                                                       |                                                             | 😰 😅 🌮 🏦 🧟 MASTER2000  |
|-----------------------------------|-------------------------------------------------------------------------|-------------------------------------------------------------|-----------------------|
| master2000                        | Bandeja de entrada 🖉 🖓 🖗                                                |                                                             | 😕 Bandeja de entrada  |
|                                   | 🖴 Recibidos                                                             |                                                             | Busar Q -             |
|                                   |                                                                         |                                                             | Pógina 1 de 1 🖌 🔉     |
|                                   | 🔲 👷 Natalia Andrea Pino Ospina - Secretaria(o)                          | Reporte de inasistencia de empleados 2019/07/03 10:51<br>AM | 2019-07-03-10:54:19AM |
| MENSAJERÍA                        | 🔲 👷 Natalia Andrea Pino Ospina - Secretaria(o)                          | Reporte de inasistencia de empleados 2019/05/10 8:03<br>AM  | 2019-05-10-08:05:09AM |
| Entrada                           | 🗐 👷 Natalia Andrea Pino Ospina - Secretaria(o)                          | Reporte de inasistencia de empleados 2019/05/10 6:03<br>AM  | 2019-05-10-08:04:26AM |
|                                   | <ul> <li>Matalia Andrea Pino Ospina -<br/>Secretaria(o)</li> </ul>      | Reporte de inasistencia de empleados 2019/05/09 1:12<br>PM  | 2019-05-09-01:14:08PM |
| i≡ Historico<br>@ Control lectura | <ul> <li>Matalia Andrea Pino Ospina -</li> <li>Secretaria(o)</li> </ul> | Reporte de inasistencia de empleados 2019/05/09 1:09<br>PM  | 2019-05-09-01:11:10PM |
| 🤣 Auditoría                       | 🖹 📩 Natalia Andrea Pino Ospina -                                        | Reporte de inasistencia de empleados 2019/05/09 1:06<br>PM  | 2019-05-09-01:07:49PM |

Tanto el botón **Mensajería**, ubicado al lado izquierdo de la pantalla, como el botón **Recibidos** ubicado en la parte superior de la pantalla, le mostrarán esta misma pantalla.

| MENSAJERÍA           |   |                      |                                    |            |
|----------------------|---|----------------------|------------------------------------|------------|
| 🚊 Bandeja de entrada |   |                      |                                    |            |
| 🕰 Entrada            | 4 | =                    | <b>₽</b> 🗳 ₽ û                     | MASTER2000 |
| 🖉 Redactar           |   |                      | Redactar Recibidos Enviados Borrad | os         |
| 🖂 Enviados           |   | Bandeja de entrada   |                                    |            |
| 🖻 Eliminados         |   | 🚳 Bandeja de entrada |                                    |            |
| 📜 Historico          |   |                      |                                    |            |

En la pantalla de **Recibidos**, verá la lista de mensajes entrantes. Los mensajes sin leer, son de color blanco y con el ícono de sobre cerrado.

| Natalia Andrea Pino Ospina - | Reporte de inasistencia de empleados 2019/05/09 | 2019-05-09-01:14:08PM |
|------------------------------|-------------------------------------------------|-----------------------|
| Secretaria(o)                | 1:12 PM                                         |                       |

Los mensajes leídos, son de color gris y el ícono del sobre se ve abierto.

|   | ☆ | Natalia Andrea Pino Ospina - | Reporte de inasistencia de empleados 2019/07/03 | 2019-07-03-10:54:19AM |
|---|---|------------------------------|-------------------------------------------------|-----------------------|
| ٩ |   | Secretaria(o)                | 10:51 AM                                        |                       |

La información que verá en la lista es: el nombre del remitente (precedido del cargo), el asunto del correo, si tiene archivos adjuntos (ícono de clip) y la fecha y hora de envío.

| Natalia Andrea Pino Ospina - Secretaria(o) | Reporte de inasistencia de empleados 2019/05/10 8:03<br>AM | 2019-05-10-08:04:26AM |
|--------------------------------------------|------------------------------------------------------------|-----------------------|
|                                            |                                                            |                       |

Para abrir un mensaje, puede dar un solo clic para verlo en la parte inferior de la pantalla:

| □ ☆ Natalia<br>Secreta                   | Andrea Pino Ospina -<br>ria(o)                          | Reporte de inasistencia de empleados 2019/05/09 1:06<br>PM | 2019-05-09-01:07:49PM |
|------------------------------------------|---------------------------------------------------------|------------------------------------------------------------|-----------------------|
| PINO O<br>Secretz                        | SPINA, NATALIA ANDREA -<br>ria(o)                       | INFORMACIÓN                                                | 2019-02-15-12:48:38PM |
|                                          |                                                         |                                                            | Página 1 de 1 ⊀ 💈     |
| 🖂 Mensaje recib                          | ido                                                     |                                                            | C                     |
|                                          |                                                         | • <b>* *</b> •                                             |                       |
| Reporte de inas                          | ístencia de empleados 2019/                             | 05/09 1:06 PM                                              |                       |
| Enviado<br>2019-05-0                     | <b>por:</b> Natalia Andrea Pino Ospina<br>19-01:07:49PM |                                                            |                       |
| Para: Cortes Rodriguez Car               | nilo Andres[Rector(a)]                                  |                                                            |                       |
| <b>Rector</b><br>Reporte de inasistencia | de empleados 2019/05/09 1:06 PM                         |                                                            |                       |
| Jornada Mañana - No                      | asistieron:                                             |                                                            |                       |
| Documento                                | Nombre                                                  |                                                            |                       |
| AORE03                                   | Castro Vera Dan                                         | iel - (Docente)                                            |                       |
| AORE08                                   | Díaz Núñez Jua                                          | n - (Doœnte)                                               |                       |

O dar doble clic, para abrirlo en pantalla completa:

| Enviado por: Natalia Andrea Pino Ospina<br>2019-05-09-01:07:49PM<br>Para: Cortes Rodriguez Camilo Andres[Rector(a)] |                                            |             |            |
|----------------------------------------------------------------------------------------------------|--------------------------------------------|-------------|------------|
| Rector<br>Reporte de inasistencia de empleados 2019/05                                                              | /09 1:06 PM                                |             |            |
| JUTTAUA MAITAITA - NO ASISCIETUIT:                                                                                  |                                            |             |            |
| Documento                                                                                                    | Nombre                                     |             |            |
| AORE03                                                                                                    | Castro Vera Daniel - (Docente)             |             |            |
| AORE08                                                                                                    | Díaz Núñez Juan - (Doœnte)                 |             |            |
| AORE011                                                                                                    | Lopez Gonzalez Josefa - (Docente)          |             |            |
| AORE012                                                                                                    | Marin Perez Sandra Milena - (Docente)      |             |            |
| AORE014                                                                                                    | Navarro Ruiz Ana - (Docente)               |             |            |
| AORE016                                                                                                    | Ramirez Gomez Claudia Patricia - (Docente) |             |            |
| AORE017                                                                                                    | Sanchez Flores Luisa Fernanda - (Docente)  |             |            |
| AORE018                                                                                                    | Serrano Hernandez Lucia - (Docente)        |             |            |
| AORE019                                                                                                    | Zapata Molina William Andres - (Docente)   |             |            |
|                                                                                                    |                                            |             |            |
|                                                                                                    |                                            |             |            |
| 圃 Eliminar                                                                                                    |                                            | 🕈 Responder | reenviar 🕈 |

Si el mensaje contiene archivos adjuntos, podrá verlos al final del cuerpo del mensaje y al dar clic sobre el nombre, el archivo comenzará a descargarse:

| FACTURA MES JULIO  Enviado por: CORTES RODRIGUEZ, CAMILO ANDRES 03:12:52PM  Para: Pino Ospina Natalia Andree[Secretario(a)] |             |          |
|----------------------------------------------------------------------------------------------------|-------------|----------|
|                                                                                                    |             |          |
| Sin_ttulo.ong<br>37.7 KB                                                                                                    |             |          |
| 箇 Eliminar                                                                                                    | ← Responder | reenviar |

Para responder, reenviar o eliminar el mensaje, vaya a los botones dedicados a esta labor, ubicados en la parte final del mensaje:

| FACTURA MES JULIO                                          |                        |
|------------------------------------------------------------|------------------------|
| Enviado por: CORTES RODRIGUEZ, CAMILO ANDRES<br>03:12:52PM |                        |
| Para: Pino Ospina Natalia Andrea[Secretario(a)]            |                        |
| Sin_titulo.png<br>37.7 KB                                  |                        |
| 🗑 Eliminar                                                 | ← Responder ← Reenviar |

Para volver a ver la pantalla de **Recibidos**, dé clic en el botón Recibidos de la parte superior o en Entrada del menú de Mensajería ubicado en la parte izquierda.

| 😵 Master2000             | =                                                          | o<br>₽ | 🧶 MASTER2000         |
|--------------------------|------------------------------------------------------------|--------|----------------------|
| Master 2000              | Bandeja de entrada 🛛 😔 😒 🕈                                 |        | 🏟 Bandeja de entrada |
|                          | Mensaje recibido                                           |        | 0                    |
|                          |                                                            |        |                      |
| COPACABANA (ANTIOQUIA)   | FACTURA MES JULIO                                          |        |                      |
| MENSAJERÍA               | Enviado por: CORTES RODRIGUEZ, CAMILO ANDRES<br>03:12:52PM |        |                      |
| 🚊 Bandeja de entrada 🛛 🗸 | Para: Pino Ospina Natalia Andrea[Secretario(a)]            |        |                      |
| 🖬 Entrada 🛛 🚽            | <u> </u>                                                   |        |                      |
| 🕑 Redactar               |                                                            |        |                      |

En la pantalla principal encuentra 4 opciones:

|              | 🕰 Recibidos                                         |
|--------------|-----------------------------------------------------|
|              |                                                     |
| Con el botón | puede marcar o desmarcar todos los mensaies.        |
| Con el botón | puede eliminar uno o varios mensajes seleccionados. |
| Con el botón | puede actualizar los mensajes.                      |
| Con el botón | puede marcar como Leídos o No Leídos los mensajes.  |

Cuenta también con una barra de búsqueda para que, con una palabra clave, encuentre más fácil un mensaje.

| 🕒 Recib        | idos                                           |                                         | Buscar | ۹ –               |
|----------------|------------------------------------------------|-----------------------------------------|--------|-------------------|
|                | C 🔤                                            |                                         |        | Página 1 de 1 🔇 💙 |
| □ <sub>☆</sub> | CORTES RODRIGUEZ, CAMILO ANDRES<br>- Rector(a) | FACTURA MES JULIO                       | Ø      | 03:12:52PM        |
| □ ★<br>食       | MORENO PEREZ, MARIA PILAR -<br>Docente         | ESTUDIANTES CON PROCESOS DISCIPLINARIOS |        | 01:39:25PM        |

En la parte superior e inferior derecha de la pantalla, hay un navegador que le permitirá desplazarse entre páginas, cuando tenga una gran cantidad de mensajes.

| Página 1 de 1 | < | > |
|---------------|---|---|
|---------------|---|---|

## Redactar

Para redactar un mensaje nuevo, vaya al botón **Redactar** ubicado en el menú de **Mensajería**.

|                          | 🕼 Crear nuevo mensaje                                 |                  |                               |
|--------------------------|-------------------------------------------------------|------------------|-------------------------------|
| COLEGIO NATALIA          | 🔐 Destinatario:                                       | Enviar copia a:  | Fecha de Envío                |
|                          | 📽 Copia:                                              | Estudiante Padre | DD MM AAAA 🛗                  |
|                          | 🔹 Copia Oculta:                                       | Acudiente Madre  | Enviar copia al correo de los |
| MENSAJERÍA               | Asunto:                                               |                  | destinatarios 🛄               |
| 🚊 Bandeja de entrada 🛛 🗸 | Archivo + Editar + Insertar + Ver + Eormato + Tabla + |                  |                               |
| 🗅 Entrada 🛛 😗            |                                                       |                  |                               |
| 🖉 Redactar               |                                                       | <u>1</u>         |                               |
|                          | Familia de fu 🔹 Tamaños de 👻 🛕 👻 🦉 🥙                  |                  |                               |

Lo primero que debe hacer, es seleccionar los **destinatarios**, de clic sobre este campo.

| Crear nuevo mensaje |                  |                               |
|---------------------|------------------|-------------------------------|
| 🏜 Destinatario:     | Enviar copia a:  | Fecha de Envío                |
| 📽 Copia:            | Estudiante Padre | DD MM AAAA                    |
| Scopia Oculta:      | Acudiente Madre  | Enviar copia al correo de los |
| C Asunto:           |                  | destinatarios 🛄               |

El sistema habilita la siguiente ventana:

| Filt | rar por: Todos los contactos 🔻 Grado: Todos los grados | <ul> <li>Grupo: Todos los grupos</li> </ul> | Marcar/Desmarcar Todos | Búsqueda 👂 |  |
|------|--------------------------------------------------------|---------------------------------------------|------------------------|------------|--|
|      |                                                        | DESTINATARIOS                               |                        |            |  |
|      | Nombre                                                 |                                             | Tipo                   | Grupo      |  |
|      | 190027 Alvarado Barbosa Jesus David[010100]            |                                             | Estudiante             | 010100     |  |
|      | 190028 Alvarez Martinez Veronica[010100]               |                                             | Estudiante             | 010100     |  |
|      | 190029 Aragón Jimenez Alfredo[010100]                  |                                             | Estudiante             | 010100     |  |
|      | 190030 Avendaño Nuñez Maria del socorro[010100]        |                                             | Estudiante             | 010100     |  |
|      | 190007 Cardona Loaiza Santiago[010100]                 |                                             | Estudiante             | 010100     |  |
|      | 190006 Loaiza Cardona Maria Isabel[010100]             |                                             | Estudiante             | 010100     |  |
|      |                                                        | DESTINATARIOS SELECCIONADOS                 |                        |            |  |
|      | Nombre                                                 |                                             | Tipo                   | Grupo      |  |

En la parte superior de la ventana están todos los usuarios a los que tiene permiso de enviar mensajes.

| Filt | rar por: Todos los contactos Y Grado: Todos los grados Y | Grupo: Todos los grupos 🔹 | Marcar/Desmarcar Todos | Búsqueda 👂 |          |
|------|----------------------------------------------------------|---------------------------|------------------------|------------|----------|
|      |                                                          | DESTINATARIOS             |                        |            |          |
|      | Nombre                                                   |                           | Тіро                   | Grupo      |          |
|      | 190027 Alvarado Barbosa Jesus David[010100]              |                           | Estudiante             | 010100     | <b>A</b> |
|      | 190028 Alvarez Martinez Veronica[010100]                 |                           | Estudiante             | 010100     |          |
|      | 190029 Aragón Jimenez Alfredo[010100]                    |                           | Estudiante             | 010100     |          |
|      | 190030 Avendaño Nuñez Maria del socorro[010100]          |                           | Estudiante             | 010100     |          |
|      | 190007 Cardona Loaiza Santiago[010100]                   |                           | Estudiante             | 010100     |          |
|      | 190006 Loaiza Cardona Maria Isabel[010100]               |                           | Estudiante             | 010100     | -        |

A medida que los vaya seleccionando, van quedando en la parte inferior de la ventana.

| 🔲 Sel | eccionar destinatarios del mensaje                       |                             |                        |            |   |
|-------|----------------------------------------------------------|-----------------------------|------------------------|------------|---|
| Filt  | rar por: Todos los contactos Y Grado: Todos los grados Y | Grupo: Todos los grupos 🔹   | Aarcar/Desmarcar Todos | Búsqueda 👂 | ) |
|       |                                                          | DESTINATARIOS               |                        |            |   |
|       | Nombre                                                   |                             | Тіро                   | Grupo      |   |
|       | Ospina Gloria [ Pino Ospina Diego Alexander (TS0100) ]   |                             | Acudiente              | TS0100     |   |
|       | Peréz Salomón [ Peréz Orozco Fredy Francisco (TS0100) ]  |                             | Acudiente              | TS0100     |   |
|       | Pino Maria [ Correa Carlos Javier (TS0100) ]             |                             | Acudiente              | TS0100     |   |
|       | Posada Yamile [ PINO POSADA ISABELA (TS0100) ]           |                             | Acudiente              | TS0100     |   |
|       | PINO NATALIA [ SERNA VELASQUEZ MARIA CAMILA ]            |                             | Madre                  | 110200     |   |
| \$    | Cardona Loaiza Jorge Mario                               |                             | Docente                | Docente    | - |
|       |                                                          | DESTINATARIOS SELECCIONADOS |                        |            |   |
|       | Nombre                                                   |                             | Тіро                   | Grupo      |   |
| 1     | 190027 Alvarado Barbosa Jesus David[010100]              |                             | Estudiante             | 010100     |   |
|       | Flores Lorenzo [ Flores Salinas Valentin (060100) ]      |                             | Acudiente              | 060100     |   |
| 1     | PINO NATALIA [ SERNA VELASQUEZ MARIA CAMILA ]            |                             | Madre                  | 110200     |   |
|       | Cardona Loaiza Jorge Mario                               |                             | Docente                | Docente    |   |

Para seleccionar los contactos tiene varias opciones: seleccionar los contactos uno por uno con la casilla de verificación o filtrar para seleccionar los contactos deseados más rápidamente.

Puede filtrar por tipo de usuario, por grado, grupo o por palabra clave usando el campo de búsqueda.

| Filtrar por: | Todos los contactos 🛛 🔻 | Grado:    | Todos los grados 🔹 🔹 | Grupo: | Todos los grupos 🔹 🔻 |
|--------------|-------------------------|-----------|----------------------|--------|----------------------|
|              | Todos los contactos     | 1         | Tadaa laa ayadaa     |        | Todos los grupos     |
|              | Estudiante              |           | Todos los grados     |        | 010100               |
|              | Acudiente               |           | 01                   | D      | 010200               |
| Nombi        | Madre                   |           | 05                   |        | 050100               |
| 190027       | Docente                 |           | 06                   |        | 060100               |
| 100000       | Secretario(a)           | 150404001 | 11                   |        | 110100               |
| 130026       | Coordinador(a)          | [010100]  |                      |        | 110200               |
| 190029       | Rector(a)               | 100]      | C5                   |        | C5010001             |
| 190030       | Subgrupo                | 101       | TS                   |        | TS0100               |

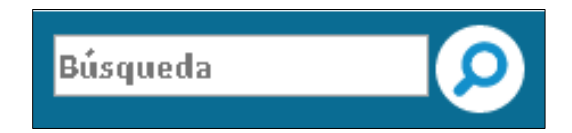

#### iNotas importantes!

- Los contactos que tenga en la lista de destinatarios, dependen de los permisos que haya dado previamente el rector o el encargado de comunicaciones.
- En el caso de los docentes, si tiene permiso de enviar mensajes a estudiantes y acudientes, sólo verá los estudiantes a los que les dicta clase y a sus acudientes correspondientes, a no ser que el rector le haya dado permiso de comunicarse con otros grupos.
- En el caso de los estudiantes, acudientes, padres y madres si tienen permiso de enviar mensajes a los docentes, sólo podrán ver los docentes que le dictan clase al estudiante.

Para enviarle un mensaje a todos los contactos, o a un grupo de contactos después de haber filtrado, puede marcar la casilla **Marcar/Desmarcar todos**.

| Filtrar por: Estudiante 🔹 🔻 | Grado: Todos los grados | • | Grupo: Todos los grupos | • | Marcar/Desmarcar Todos | Búsqueda | $\square \bigcirc$ |
|-----------------------------|-------------------------|---|-------------------------|---|------------------------|----------|--------------------|

Cuando termine de escoger sus destinatarios, dé clic en el botón **Seleccionar**.

Si desea enviar el mensaje **con copia** o con **copia oculta** siga el mismo proceso anterior, pero ingresando a la ventana de destinatarios por el botón **copia** o **copia oculta**.

| <b>&amp;</b> + | 66 destinatario(s) seleccionado(s) |
|----------------|------------------------------------|
| 125            | Copia:                             |
| 8              | Copia Oculta:                      |
| Ø              | Información día antioqueñidad      |

Lo que debe hacer a continuación, es indicar si quiere enviar una copia del mensaje al Estudiante, Acudiente, Padre o Madre.

| Estudiante Padro |
|------------------|
| Acudiente Madre  |

Esta opción sólo funciona cuando por ejemplo usted es docente, coordinador, rector o secretario y tiene como destinatario a un alumno. Si tiene permiso de enviar mensajes a los acudientes, padres y madres, puede marcar esas tres casillas y enviarles copias del mensaje a los tres o cuando el destinatario es un acudiente, y desea enviarles copia al padre y al estudiante. En el caso de los estudiantes, es útil, cuando el destinatario es la madre, y desea enviarles copia del mensaje al padre y al acudiente. (Es opcional).

Luego, si desea que el mensaje llegue en una fecha posterior a la actual, selecciónela en el calendario de **Fecha de Envío**, si necesita que llegue de inmediato, omita este paso.

![](_page_11_Picture_0.jpeg)

Después, seleccione si desea enviar copia del mensaje al correo electrónico de los destinatarios (es decir al correo tradicional o personal como Gmail, Yahoo, Hotmail, Outlook, etc.)

![](_page_11_Picture_2.jpeg)

### iNotas importantes!

Para usar esta opción, tanto el destinatario como el emisor (usted), deben tener un email asociado previamente en el sistema académico. Se dará cuenta si usted lo tiene registrado, porque donde aparece su nombre debe salir el correo. Si no lo ve, es porque no está registrado y debe solicitar que lo registren en secretaría.

![](_page_11_Picture_5.jpeg)

Si un usuario tiene como email asociado uno de Hotmail, el correo enviado a través de este sistema, le llegará a Correo no deseado o Spam. Al enterarse de que le enviaron un correo por medio de Mensajería Master2000, revise el Spam y márquelo como correo seguro.

Ahora sólo queda, escribir el mensaje.

Al momento de escribir el mensaje, podrá ver un editor de texto que le permitirá darle el estilo que desee y personalizar el mensaje como lo prefiera.

| 🗹 c            | rear nuevo mensaje                                                                                                    |                      |                                             |
|----------------|----------------------------------------------------------------------------------------------------|----------------------|---------------------------------------------|
| <b>&amp;</b> + | 66 destinatario(s) seleccionado(s)                                                                                          | Enviar copia a:      | Fecha de Envío                              |
| -              | Copia:                                                                                                    | 📃 Estudiante ✔ Padre | 25 07 2019                                  |
| 8              | Copia Oculta:                                                                                                    | Acudiente Madre      | Enviar copia al correo de los destinatarios |
| Ø              | Información día antioqueñidad                                                                                               |                      |                                             |
| Arch           | IVo • Editar • Insertar • Ver • Formato • Tabla •<br>P B I E Ξ Ξ Ξ Ξ Ξ Ξ Ξ Ξ Ξ Ξ Ξ Ξ<br>Illa de f • Tamaños d • A • A • ⓒ Ø |                      |                                             |

Puede modificar el texto, insertar imágenes (desde internet), poner links, crear tablas, adjuntar archivos (puede enviar hasta 5 MB de archivos adjuntos por cada mensaje), etc. Para enviar una imagen, lo recomendable es adjuntarla como archivo.

Cuando haya terminado de crear el cuerpo del mensaje, en la parte inferior derecha, dé clic en el botón **Enviar**. Si ya no desea enviarlo, entonces dé clic en **Descartar**.

![](_page_12_Picture_5.jpeg)

Al enviar, le saldrá una ventana informativa sobre a quiénes se les envió el mensaje y a cuáles de ellos se les envió copia al correo personal.

| 🔲 Resumen e-mail enviados              |                             |        |  |  |  |
|----------------------------------------|-----------------------------|--------|--|--|--|
| Usuario                                | Descripción                 | Acción |  |  |  |
| Alvarado Barbosa Jesus[Estudiante]     | No tiene correo configurado | 0      |  |  |  |
| Alvarez Martinez Veronic[Estudiante]   | No tiene correo configurado | 0      |  |  |  |
| Aragón Jimenez Alfredo[0.,[Estudiante] | No tiene correo configurado | 8      |  |  |  |
| Avendaño Nuñez Maria de[Estudiante]    | No tiene correo configurado | 8      |  |  |  |
| Cardona Loaiza Santiago[[Estudiante]   | No tiene correo configurado | 8      |  |  |  |
| Loaiza Cardona Maria Isa[Estudiante]   | No tiene correo configurado | 8      |  |  |  |
| Marin Emanuel[010100][Estudiante]      | No tiene correo configurado | 8      |  |  |  |
| Marin Johan[010100][Estudiante]        | No tiene correo configurado | 8      |  |  |  |
| Marin Pino Sandra Mile[Estudiante]     | No tiene correo configurado | 0      |  |  |  |
| Rojas Mendez Juan Carlo[Estudiante]    | No tiene correo configurado | 8      |  |  |  |
| Alcántar Camacho José I.,[Estudiante]  | No tiene correo configurado | 0      |  |  |  |

Para salir de esa ventana, dé clic en el botón **Aceptar** ubicado en la parte inferior derecha.

| Aguilar María Ofelia [ L[Acudiente] | No tiene correo configurado | 8   |       |
|-------------------------------------|-----------------------------|-----|-------|
| Mejía Tomás José [ Mejía[Acudiente] | No tiene correo configurado | 8   |       |
| Montoya Osorio Emely [ O[Acudiente] | No tiene correo configurado | 8   |       |
| Peréz Salomón [ Peréz O[Acudiente]  | No tiene correo configurado | 8   |       |
| Ospina Gloria [ Pino Os[Acudiente]  | No tiene correo configurado | 8   |       |
| Posada Yamile [ PINO PO[Acudiente]  | No tiene correo configurado | 0   |       |
| PINO NATALIA [ SERNA VE[Acudiente]  | No tiene correo configurado | 0   |       |
|                                     |                             |     | ~     |
|                                     |                             | Ace | eptar |

## **Enviados**

Para ver los mensajes enviados, puede dar clic en el botón **Enviados** del menú de Mensajería o del menú de la parte superior de la pantalla.

![](_page_13_Figure_5.jpeg)

Aquí puede ver todos los mensajes que han sido enviados por usted y seleccionarlos, marcarlos como leídos o no leídos, eliminarlos y filtrarlos, de la misma manera que se explicó anteriormente.

| Buzón de envios 🔗 😔 🏚 Bandeja de entrada |                                    |                                                             |                       |  |
|------------------------------------------|------------------------------------|-------------------------------------------------------------|-----------------------|--|
| 🖂 Enviad                                 | 05                                 |                                                             | Buscar Q -            |  |
|                                          |                                    |                                                             | Página 1 de 1 🖌 📏     |  |
|                                          | Para: Alvarado Barbosa Jesus David | Información día antioqueñidad                               | 04:40:54PM            |  |
|                                          | Para:                              | Reporte de inasistencia de empleados 2019/07/03 10:51<br>AM | 2019-07-03-10:54:21AM |  |
| □ ☆<br>⊠                                 | Para: Cortes Rodriguez Camilo And  | Reporte de inasistencia de empleados 2019/07/03 10:51<br>AM | 2019-07-03-10:54:19AM |  |

### **Eliminados**

Para ver los mensajes eliminados, puede dar clic en el botón **Eliminados** del menú de Mensajería o en **Borrados** del menú de la parte superior de la pantalla.

![](_page_14_Picture_4.jpeg)

Aquí puede ver todos los mensajes que han sido eliminados por usted, seleccionarlos, marcarlos como leídos o no leídos, filtrarlos y si desea eliminar un mensaje definitivamente, selecciónelo y de nuevo dé clic en **Eliminar** (basurerito) y quedará eliminado totalmente.

| 💼 Eliminados                                      |                      | Buscar Q –            |
|---------------------------------------------------|----------------------|-----------------------|
|                                                   |                      | Página 1 de 1 < 📏     |
| <ul> <li>Moreno Perez Maria pilar[Doce</li> </ul> | FACTURA MES DE JULIO | 01:38:36PM            |
| ☐ ☆ Cortes Rodriguez Camilo And                   | HOLA                 | 2019-02-04-04:10:30PM |
| Ir al panel                                       |                      |                       |

![](_page_15_Picture_1.jpeg)

El botón Ir al panel, le permitirá salir del módulo de comunicaciones y regresar al panel principal de la plataforma Master2000.

Para consejos, tips y noticias sobre Master2000, síguenos en nuestras redes sociales. Haz clic en los botones a continuación para ir directamente a los links:

![](_page_15_Picture_4.jpeg)

![](_page_16_Picture_0.jpeg)

# Manual Comunicaciones

Master2000 S.A.S. Todos los derechos reservados.